## How to Turn off the Chat for a Meeting

## Introduction

If you would like to turn off the chat that is on the side during a Teams meeting you can do this by having the meeting in a channel and only allowing yourself to chat.

| Steps – How to Turn off Chat for Meetings in a Channel |                                                                                                    |                                                                                                    |                                              |                                                                                   |                                                                                                    |                                                               |  |
|--------------------------------------------------------|----------------------------------------------------------------------------------------------------|----------------------------------------------------------------------------------------------------|----------------------------------------------|-----------------------------------------------------------------------------------|----------------------------------------------------------------------------------------------------|---------------------------------------------------------------|--|
| 1                                                      | Open the Team you would like to have a meeting with.                                                                                                    |                                                                                                    |                                              |                                                                                   |                                                                                                    |                                                               |  |
| 2                                                      | Click on the "" beside the channel.<br><b>Channels</b> are dedicated sections within a team<br>to keep conversations organized by specific<br>topics, projects, disciplines. They are underneath<br>your team name on the left.<br>This is easiest done in the General Channel. You<br>can use other channels for this as well. It is<br>slightly different. | Activity<br>Activity<br>Chat<br>Chat | < All teams T Testing General Test in a test | راب<br>براس<br>ایک<br>ایک<br>ایک<br>ایک<br>ایک<br>ایک<br>ایک<br>ایک<br>ایک<br>ایک | General       Posts       Files            ←       Reply            ☆       Reply            ☆       Kara Dawson hanged te            ☆       Kara Dawson has created            ☆       Kara Dawson has added to            motifications        nts            channel        I address             co channel        w assignn | Class<br>am descri<br>channel<br>Flipgrid tr<br>17 PM<br>nent |  |
| 3                                                      | Click on Manage Channel                                                                                                    | LU<br>L                                                                                                    |                                              |                                                                                   | ← Reply                                                                                                    |                                                               |  |
| 4                                                      | Select "Only Owners can post messages"<br>If you are in a channel that you created, click to<br>turn Channel Moderation on and then remove<br>the checkmarks at the bottom under Team<br>member permissions.                                                                                                    | <ul> <li>Permissions</li> <li>Set channel moderation preferences</li> <li>General Channel:         <ul> <li>Anyone can post messages</li> <li>Anyone can post messages</li> <li>Only owners can post messages</li> </ul> </li> <li>Only owners can post messages</li> </ul> Or Set channel moderation preferences Channel moderation On Who are the moderators? Team owners Manage Who can start a new post? Remove these check marks. Only moderators Feam member permissions Allow members to reply to channel messages Allow bots to submit channel messages                                                                                                    |                                              |                                                                                   |                                                                                                    |                                                               |  |

| 5                                                    | Now when you schedule a meeting within that particular channel, students will not be able to use the chat function for that meeting. If you would like the students to be able to chat you need to open this again and change it back.    |                                                                                                    |  |  |  |  |  |
|------------------------------------------------------|----------------------------------------------------------------------------------------------------|----------------------------------------------------------------------------------------------------|--|--|--|--|--|
|                                                      | Read on for a fast way to create a meeting for that channel.                                                                                                    |                                                                                                    |  |  |  |  |  |
| Steps- How to Easily Schedule a Meeting in a Channel |                                                                                                    |                                                                                                    |  |  |  |  |  |
| 1                                                    | In your Team, click on the channel that you would like the meeting in.                                                                                                    | T<br>Testing<br>Geng⊮al<br>Test in a test<br>Test in a test                                                                                                    |  |  |  |  |  |
| 2                                                    | Click on <b>Posts</b> at the top.                                                                                                    | T         Generat         Posts         Flies         Class Notebook         Assignments         Grades         +                                                                                                    |  |  |  |  |  |
| 3                                                    | Click on the <b>video camera</b> icon at the bottom of the screen.                                                                                                    | Start a new conversation. Type @ to mention someone.<br>$A_{\mathscr{P}}  \bigcirc  \textcircled{OF}  \textcircled{Of}  \textcircled{O}  \textcircled{OF}  \textcircled{O}  \textcircled{OF}  \textcircled{OF}  (\textcircled{OF}  \textcircled{OF}  \textcircled{OF}  \textcircled{OF}  (\textcircled{OF}  \textcircled{OF}  \textcircled{OF}  (\textcircled{OF}  \textcircled{OF}  \textcircled{OF}  (\textcircled{OF}  \textcircled{OF}  (\textcircled{OF}  \textcircled{OF}  (\textcircled{OF}  \textcircled{OF}  (\textcircled{OF}  \textcircled{OF}  (\textcircled{OF}  ())  (\textcircled{OF}  (\textcircled{OF}  ())  (\textcircled{OF}  ())  ())  ())  ())  ())  ())  ())  ())  ())  ())  ())  ())  ())  ())  ())  ())  ())  ())  ())  ())  ())  ())  ())  ())  ())  ())  ())  ())  ())  ())  ())  ())  ())  ())  ())  ())  ())  ())  ())  ())  ())  ())  ())  ())  ())  ())  ())  ())  ())  ())  ())  ())  ())  ())  ())  ())  ())  ()$ |  |  |  |  |  |
| 4                                                    | Click on " <b>Schedule a Meeting</b> "                                                                                                    | Meet now                                                                                                    |  |  |  |  |  |
| 5                                                    | <ul><li>Fill in the meeting details.</li><li>You do not need to put anyone in the "All Required Attendees" line.</li><li>Leave the channel name in. This will result in all the students in that Team getting a meeting notice.</li></ul> | Class Meeting.         Add required attendees         You do not need to put anyone in         here.         + Optional         May 4, 2020         9:00 AM $\lor \rightarrow$ May 4, 2020         9:30 AM $\lor 30m$ All day         Does not repeat $\lor$ This is the channel that your meeting will be in.         Do not change it (unless you would like the meeting in a different channel).         Add location         B $I \sqcup S \mid \forall A$ Aparagraph $\lor I_x \mid \in := \equiv  E $ Type details for this new meeting                                                                                                    |  |  |  |  |  |
| 6                                                    | Click on <b>Send</b> in the top right corner.                                                                                                    | Send Close                                                                                                    |  |  |  |  |  |